## How to create an account with the Learning Library

1. From the Learning Library site, click on the "New User" link located at the top of the screen.

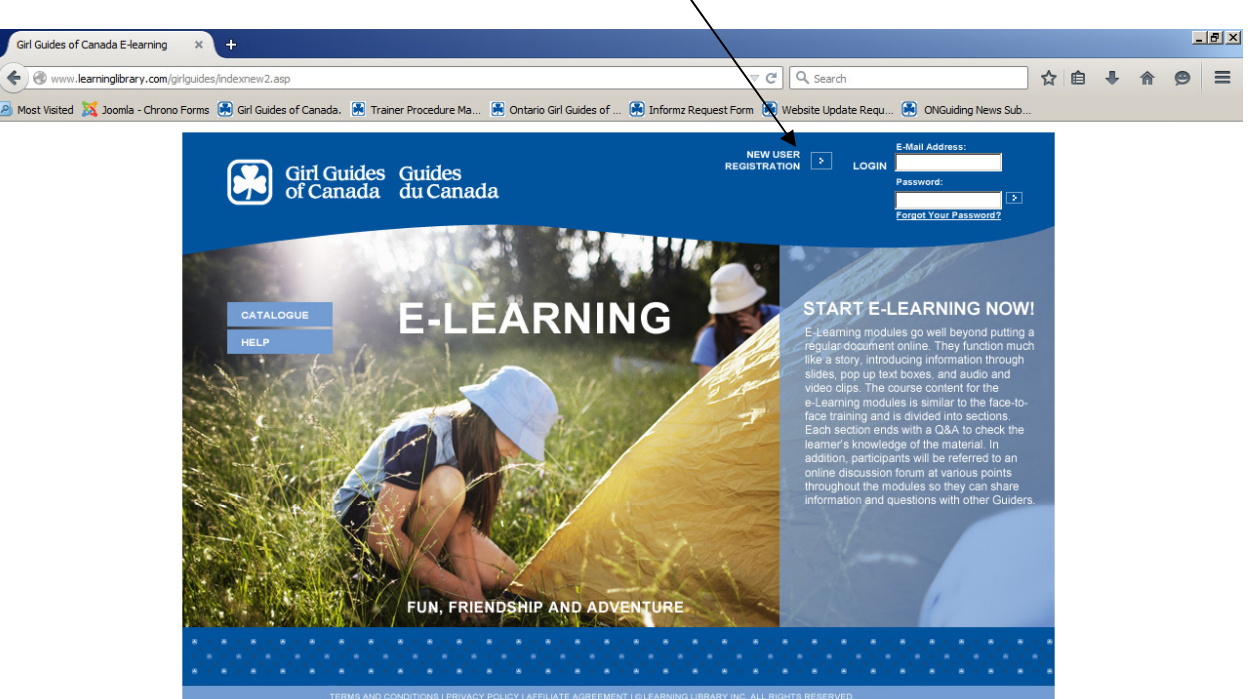

2. Complete the "Account & Contact Info" and the "Billing Info" sections.

**Note:** Although you are not paying for the training, you are required to complete this step in order to create your account.

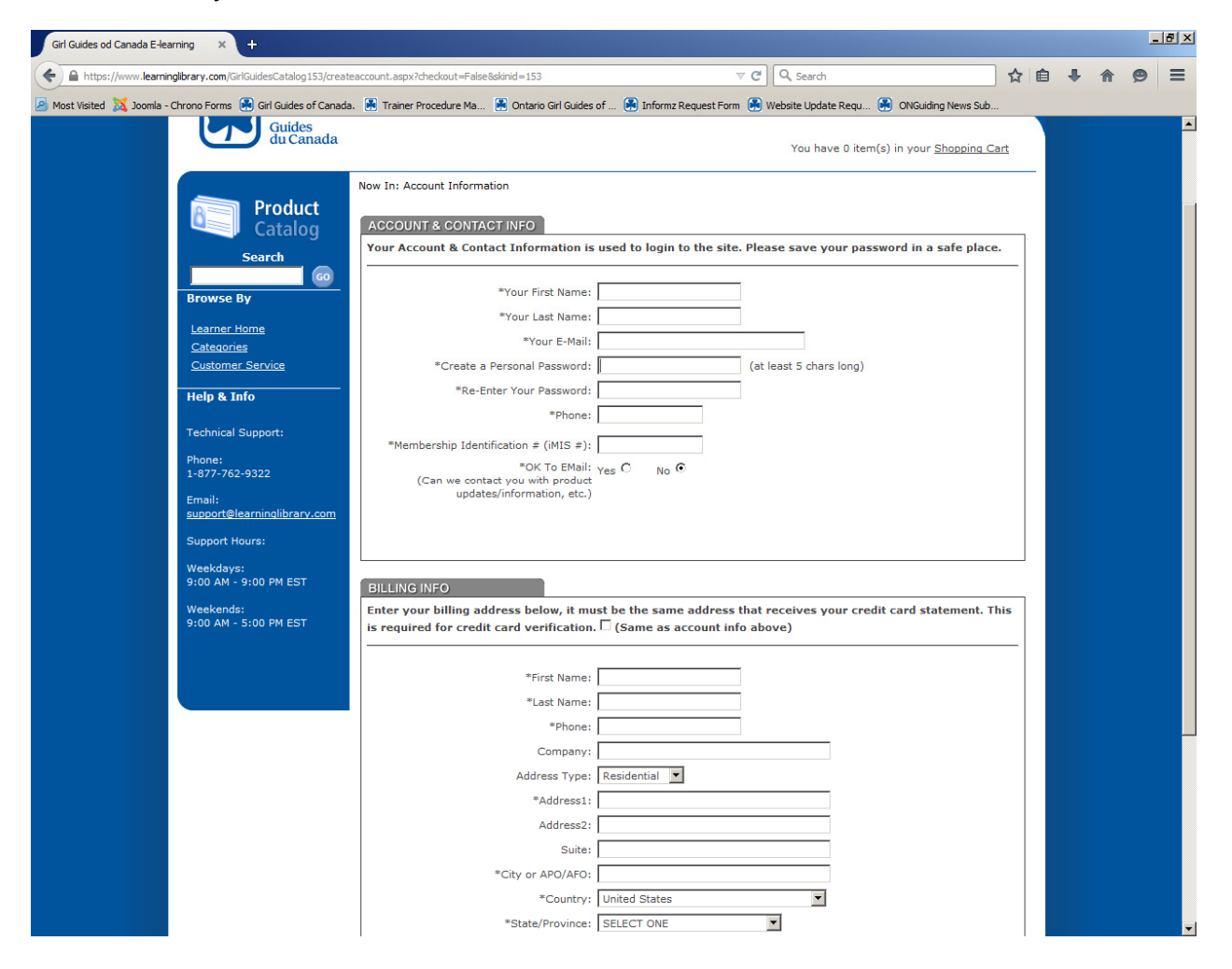

3. Once you have entered in all relevant information, click on the "Create Account" button at the bottom of the screen.

| Girl Guides od Canada E-learn | ing × +                                                                                                    |                                                                                                    |                                |
|-------------------------------|----------------------------------------------------------------------------------------------------|----------------------------------------------------------------------------------------------------|--------------------------------|
| + A https://www.lea           | arninglibrary.com/GirlGuidesCatalog153/                                                                                                    | eateaccount.aspx?checkout=False&skinid=153 V C                                                                                                    | ☆ 自 ♣ 余 😕 ☰                    |
| Most Visited X Joomla - Ch    | rrono Forms 🕃 Girl Guides of Canada.                                                                                                    | Trainer Procedure Ma Dontario Girl Guides of Difference Request Form Development Update<br>"Re-Enter Your Password:                                                                                                    | Requ 🛞 ONGuiding News Sub      |
|                               | Technical Support:<br>Phone:<br>1-877-762-9322<br>Email:<br>support@learninglibrary.com<br>Support Hours:<br>Weekdays:<br>9:00 AM - 9:00 PM EST<br>Weekends:<br>9:00 AM - 5:00 PM EST | "Phone: 416-920-6666      "Membership Identification ≠ (IMIS ≠):     "OK To EMail: Yes C No C     (Can we contact you with product     updates/information, etc.)  EILLING INFO  Enter your billing address below, it must be the same address that receives you is required for credit card verification. (Same as account info above)      "First Name: Address     [Aldress Type: Residential ▼     "Address Type: Residential ▼     "Address1: 180 Duncan Mill Rd     Address2: | ur credit card statement. This |
|                               | Terms and Conditions   Privac                                                                                                    | Suite:<br>*City or APO/AFO:<br>*Country:<br>Canada<br>*State/Province:<br>SELECT ONE<br>*Zip:<br>M3B 126<br>Create Account<br>Policy   @Learning Library Inc. All Rights Reserved.                                                                                                    | POWERD BY                      |

4. Your will see a message in red at the top of the screen indicating that you have successfully created your account.

| - /                                                     | 53/account.aspx?newaccount=true                                                         | 7                           | ∕ C Q Search                                                                 |                                          | 自 🚽 | 9 |
|---------------------------------------------------------|-----------------------------------------------------------------------------------------|-----------------------------|------------------------------------------------------------------------------|------------------------------------------|-----|---|
| t Visited 🐹 Joomla - Chrono Forms 🔗 Girl Guides of Cana | da. 😹 Trainer Procedure Ma 😹 Ontario Girl Guides                                        | of 🔗 Informz Request Form   | 🛞 Website Update Requ 🎒 Olysu                                                | iding News Sub                           |     |   |
| Girl Guides                                             |                                                                                         | You'r<br><u>Girl (</u>      | e logged in as: <u>Alvssa Delytache</u><br>Suides Online Home / Shopping Car | <u>Loqout</u><br>t   <u>(IWISHLISTI)</u> |     |   |
| du Canada                                               |                                                                                         |                             | You have 0 item(s) in you                                                    | ır <u>Shopping Cart</u>                  |     |   |
|                                                         | Now In: Account & Order History                                                         |                             |                                                                              |                                          | -   |   |
| Product                                                 | You ha                                                                                  | ve successfully created a   | a new acccount                                                               |                                          |     |   |
| Search                                                  | View Your Order/Billing History                                                         |                             |                                                                              |                                          |     |   |
|                                                         | ACCOUNT & CONTACT INFO                                                                  |                             |                                                                              |                                          |     |   |
| Browse By                                               | Your account information is used to log                                                 | jin to the site. Please sav | e your password in a safe plac                                               | e.                                       |     |   |
| <u>Learner Home</u><br><u>Categories</u>                | *Your First Name:                                                                       | Alvssa                      |                                                                              |                                          |     |   |
| Customer Service                                        | *Your Last Name:                                                                        | Delpeache                   |                                                                              |                                          |     |   |
| Help & Info                                             | *Your E-Mail:                                                                           | gumballgirl36@gmail.com     |                                                                              |                                          |     |   |
| Technical Support:                                      | Change Your Password:                                                                   | •••••                       | (at least 5 chars long)                                                      |                                          |     |   |
| Phone:<br>1-877-762-9322                                | Confirm Your Password Change:                                                           |                             |                                                                              |                                          |     |   |
| Email:                                                  | Phone:                                                                                  | 410-920-0000                |                                                                              |                                          |     |   |
| Support Hours:                                          | *OK To EMail:<br>(Can we contact you with product                                       | Yes C No O                  |                                                                              |                                          |     |   |
| Weekdays:                                               | updates/information, etc.)                                                              |                             |                                                                              |                                          |     |   |
| 9:00 AM - 9:00 PM EST                                   |                                                                                         | Update Account              |                                                                              |                                          |     |   |
| 9:00 AM - 5:00 PM EST                                   |                                                                                         |                             |                                                                              |                                          |     |   |
|                                                         | Your primary billing and shipping addr                                                  | esses are shown below:      |                                                                              |                                          |     |   |
|                                                         | My Primary Billing Address Change                                                       |                             |                                                                              |                                          |     |   |
|                                                         | Alyssa Delpeache<br>180 Duncan Mill Rd<br>Toronto, ON M3B 1Z6<br>Canada<br>416-920-6666 |                             |                                                                              |                                          |     |   |
|                                                         |                                                                                         |                             |                                                                              |                                          |     |   |

Once you have created your e-Learning account you can either log out or you can proceed to purchase your e-Learning modules using an Ontario Council issued PIN.

Note: e-Learning PINS can be requested at from the GGC, Ontario Council website at <a href="http://www.girlguides.ca/web/on/">http://www.girlguides.ca/web/on/</a>

## How to use an e-Learning PIN

1. Once you log into the Learning Library you will be brought to your "Learner Home" page. To view and purchase e-Learning modules, click on the "Course Catalog" tab.

/

| Learner Home   LMS Manager               | +                                                            |                                         |                       |                    |               |     |   | - B × |
|------------------------------------------|--------------------------------------------------------------|-----------------------------------------|-----------------------|--------------------|---------------|-----|---|-------|
| ( ) www.learninglibrary.com/             | UMSH/myproducts.aspx                                         |                                         | Q, Search             |                    | ☆ 🖻           | + 🏦 | 9 | ≡     |
| 🙆 Most Visited 💢 Joomla - Chrono Forn    | ns 😹 Girl Guides of Canada. 🍺 Trainer Procedure Ma 🛃 Ontario | Girl Guides of 🛃 Informz Request Form 🔒 | Website Update Requ 🛃 | ONGuiding News Sub |               |     |   |       |
| ٢                                        | Girl Guides<br>of Canada<br>Guides<br>du Canada              |                                         |                       |                    |               |     |   |       |
|                                          | My Products My Announcements Portal: Girl Guides             | of Canz <i>r</i> a                      |                       | LOC                | GOFF          |     |   |       |
| ,                                        | Welcome: Theresa                                             |                                         |                       | Learner Hor        | ne            |     |   |       |
|                                          | LEARNER HOME COURSE CATALOG LEARNE                           | ER LOG LEARNER REPORTS PROFILE          |                       |                    |               |     |   |       |
|                                          |                                                              |                                         |                       |                    |               |     |   |       |
|                                          | Title                                                        | Date Started                            | Date Completed        |                    |               |     |   |       |
|                                          | 1A - Sparks: About the Girl                                  | 02/05/2015                              | 02/09/2015            | LAUNCH             |               |     |   |       |
|                                          | Building Unit Guider Skills                                  | 02/05/2015                              |                       | LAUNCH             |               |     |   |       |
|                                          | Safe Guide - 2013                                            | 01/29/2015                              |                       | LAUNCH             |               |     |   |       |
|                                          | Girl Guides Bias Awareness/Equity Training                   | 07/09/2008                              |                       | LAUNCH             |               |     |   |       |
|                                          |                                                              |                                         |                       |                    |               |     |   |       |
|                                          |                                                              |                                         |                       |                    |               |     |   |       |
| TER                                      | MS AND CONDITIONS   PRIVACY POLICY   @1998-2010 LEARNING     | LIBRARY INC. ALL RIGHTS RESERVED        |                       | LEA                | RNING<br>RARY |     |   |       |
|                                          |                                                              |                                         |                       |                    |               |     |   |       |
|                                          |                                                              |                                         |                       |                    |               |     |   |       |
|                                          |                                                              |                                         |                       |                    |               |     |   |       |
|                                          |                                                              |                                         |                       |                    |               |     |   |       |
| www.learninglibrary.com/LMSH/Catalog/cat | alogshopper.aspx                                             |                                         |                       |                    |               |     |   |       |

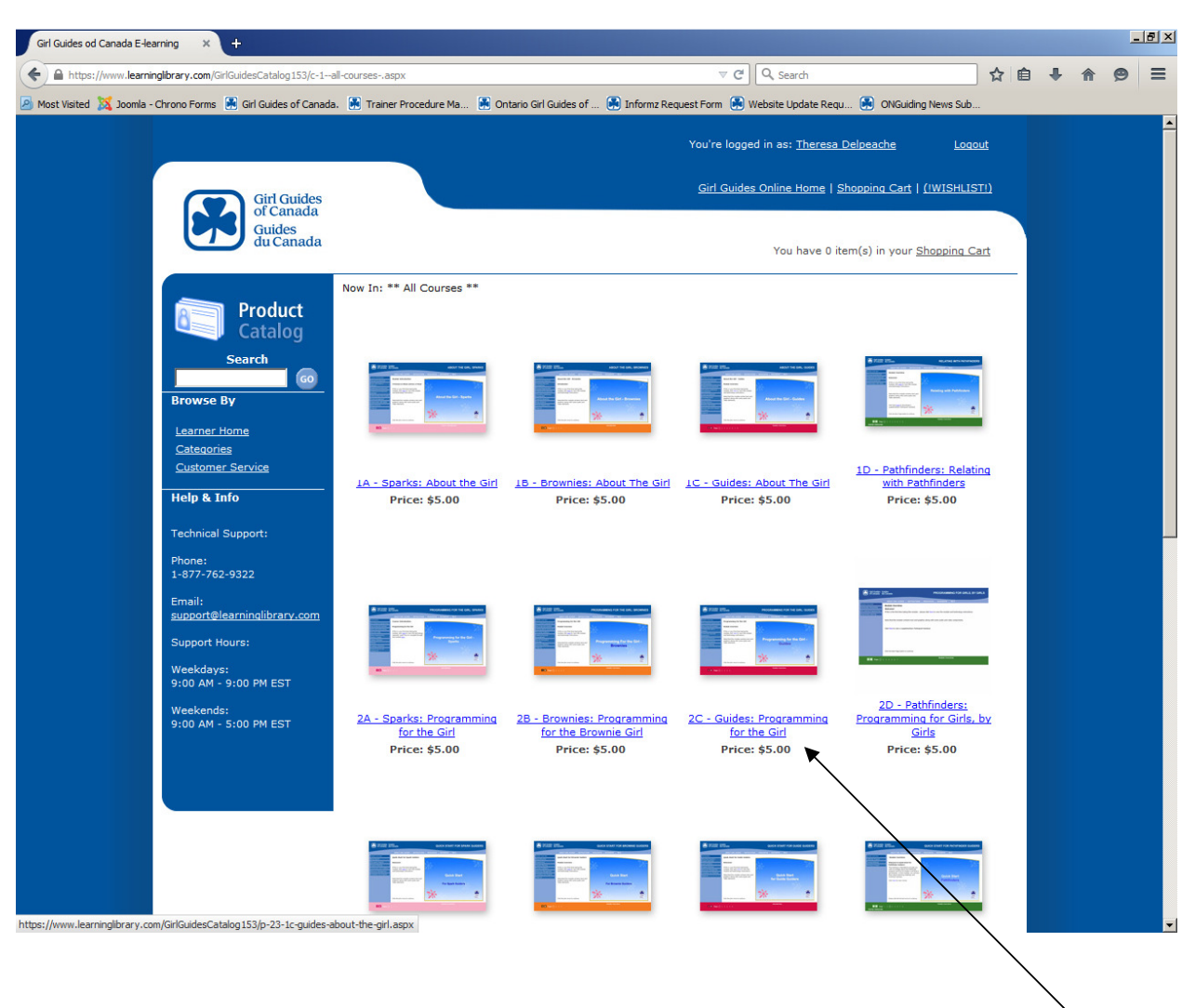

2. Under the "Course Catalog" tab the various modules available for purchase will be listed.

3. To select the modules you wish to purchase, simply click on the course title (highlighted in blue).

4. Clicking on the title will bring you to a purchase page, click on the "Add to Cart" button to add the module to your shopping cart.

| Girl Guides od Canada E-learning 🛛 🗙 🕂                              |                                                                                                    |                                                                                                    |                                                                                                    |                                                    |    |     | _ | . 8 × |
|---------------------------------------------------------------------|----------------------------------------------------------------------------------------------------|----------------------------------------------------------------------------------------------------|----------------------------------------------------------------------------------------------------|----------------------------------------------------|----|-----|---|-------|
| + https://www.learninglibrary.com/GirlGuidesCatalog153/p-22-        | 2b-brownies-programming-for-the-brownie-girl.aspx                                                                                                    | ~ C                                                                                                    | Q Search                                                                                            | 1                                                  | ê. | ↓ 佘 | ø | ≡     |
| 🖉 Most Visited 🐹 Joomla - Chrono Forms   Birl Guides of Canada      | . 😹 Trainer Procedure Ma 😹 Ontario Girl Guides                                                                                                    | of 🛃 Informz Request Form   😣 V                                                                                | Website Update Requ 🛃 ONGuio                                                                        | ding News Sub                                      |    |     |   |       |
|                                                                     |                                                                                                    | You're logge                                                                                                   | ed in as: <u>Theresa Delpeache</u>                                                                  | <u>Loqout</u>                                      |    |     |   | 1     |
| Girl Guides                                                         |                                                                                                    | <u>Girl Guides</u>                                                                                             | s Online Home   Shopping Cart                                                                       | <u>(!WISHLIST!)</u>                                |    |     |   |       |
| Guides<br>du Canada                                                 | werningterary conf Califordial (25):02:2-2-brownies programming for the brownie grit age:   werningterary conf Califordial (25):02:2-2-brownies programming for the brownie grit (25):02:2-2-2-2-2-2-2-2-2-2-2-2-2-2-2-2-2-2-                                                                                                    |                                                                                                    |                                                                                                    |                                                    |    |     |   |       |
| Product<br>Catalog                                                  | Now In: ** All Courses ** $\rightarrow$ 2B - Brownies:                                                                                                    | Programming for the Brownie Girl                                                                               |                                                                                                    |                                                    |    |     |   |       |
| Search<br>Browse By                                                 | 2 State Setting                                                                                                    | 2B - Brownies: Prog<br>Brownie Girl                                                                            | gramming for the                                                                                    | <b>+ + →</b>                                       |    |     |   |       |
| <u>Learner Home</u><br><u>Categories</u><br><u>Customer Service</u> | And the second second s | SKU: 773<br>Duration: 90 Minutes                                                                               |                                                                                                    |                                                    |    |     |   |       |
| Help & Info                                                         |                                                                                                    | Preview Not Available<br>Provider: Learning Library In                                                         | ic.                                                                                                 |                                                    |    |     |   |       |
| Technical Support:<br>Phone:                                        |                                                                                                    | Price: \$5.00                                                                                                  |                                                                                                    |                                                    |    |     |   |       |
| 1-877-762-9322<br>Email:<br><u>support@learninglibrary.com</u>      | Q View larger image                                                                                                    | Quantity: 1 Add to Cart                                                                                        | Add to Wish List                                                                                    |                                                    |    |     |   |       |
| Support Hours:                                                      |                                                                                                    |                                                                                                    |                                                                                                    |                                                    |    |     |   |       |
| Weekdays:<br>9:00 AM - 9:00 PM EST                                  | Overview                                                                                                    |                                                                                                    |                                                                                                    |                                                    |    |     |   |       |
| Weekends:                                                           | This module is presented by the Girl Guides                                                                                                    | of Canada.                                                                                                    |                                                                                                    |                                                    |    |     |   |       |
|                                                                     | Author Overview                                                                                                    |                                                                                                    |                                                                                                    |                                                    |    |     |   |       |
|                                                                     | Girl Guides of Canada-Guides du Canada is<br>Members - over 130,000 girls and over 28,0<br>be part of the following groups:<br>Sparks - 5 and 6<br>Brownies - 7 and 8<br>Guides - 9 to 11<br>Pathfinders -12 to 15<br>Senior Branches - 15 to 17+<br>Adults - as leaders, mentors, alumni, team                                                                                                    | the largest organization for girls a<br>00 adults. Guides Canada welcom<br>members, and more.                  | and women in Canada, with ov<br>nes girls 5-17+ years old and w                                     | er 160,000<br>vomen over 18 to                     |    |     |   |       |
|                                                                     | Guiding provides opportunities for fun, frien<br>choices, girls are encouraged to reach their<br>leadership and develop their decision-makir<br>wider world.                                                                                                    | dship and adventures. Through ou<br>potential, be independent, confide<br>g and life skills. Guiding helps the | ur different imaginative and inn<br>ent and caring. We empower th<br>em connect with their communit | ovative activity<br>lem to give<br>ty and with the |    |     |   | -     |

5. Once you have clicked the "Add to Cart" button, you will be brought to your shopping cart screen. At this point you can either proceed to check out or continue shopping. To add more modules to your cart, click on the "Continue Shopping" button.

| Girl Guides od Canada E-learning × +                                                           |                                                                                                    |                                                                                                    |                                                       |   |   | _ 8 | × |
|------------------------------------------------------------------------------------------------|----------------------------------------------------------------------------------------------------|----------------------------------------------------------------------------------------------------|-------------------------------------------------------|---|---|-----|---|
| ← ▲ https://www.learninglibrary.com/GirlGuidesCatalog153/Shop                                  | pingCart.aspx?add=true&ReturnUrl=showproduct.aspx%3fProductID%3d22                                       | ▼ C Search                                                                                                    | ☆ 自                                                   | ÷ | 俞 | 9   | = |
| Most Visted 🐹 Joonia - Chrono Forms  Grif Guides of Canada<br>of Canada<br>Guides<br>du Canada | s. 🛞 Trainer Procedure Ma 🛞 Ontario Gri Guides of 🛞 Informz Requ                                         | uest Form (2) Webste Update Requ (2) ONSuiding Ne<br>You're logged in at: <u>Theresa Delpeache</u><br><u>Girl Guides Online</u> Home   Shopping Cart   [1W<br>You have 1 item(s) in your <u>Shop</u> | ws Sub<br>Logout<br>VISHLISTI)<br>pping Cart          |   |   |     | - |
| Browse By<br>Learner Home                                                                      | Our Return Policy     Your Privacy and Security     Edit Your Address Book     SHOPPING CART     Product | Continue Shopping Che<br>Quantity                                                                                                    | ckout Now<br>Sub Total:                               |   |   |     |   |
| Latedones<br>Customer Service<br>Help & Info<br>Technical Support:<br>Phone:                   | 2B - Brownies: Programming for the Brownie Girl<br>SKU: 773                                              | 1 Delete                                                                                                    | \$5.00<br>Update Cart                                 |   |   |     |   |
| 1-877-762-9322<br>Email:<br><u>support@learninglibrary.com</u><br>Support Hours:<br>Weekdays:  |                                                                                                    | Sub Total:<br>Shipping: Calculated Duri<br>Tax: Calculated Duri<br>Ge                                                                                                    | \$5.00<br>ing Checkout<br>ing Checkout<br>t Estimates |   |   |     |   |
| 9:00 AM - 9:00 PM ES 1<br>Weskends:<br>9:00 AM - 5:00 PM EST                                   | PIN # Enter any special offer/discount/Pin# here: ORDER NOTES                                            |                                                                                                    | Update Cart                                           |   |   |     |   |
|                                                                                                | Enter any special instructions or notes about this order:                                                | Continue Shooning                                                                                                    | <br>Update Cart                                       |   |   |     |   |

6. By clicking on the "Continue Shopping" button it will bring you back to the module screen you just added to your cart. Here you will need to click on the "Categories" link to the left of the screen and click on the type of training you wish to purchase.

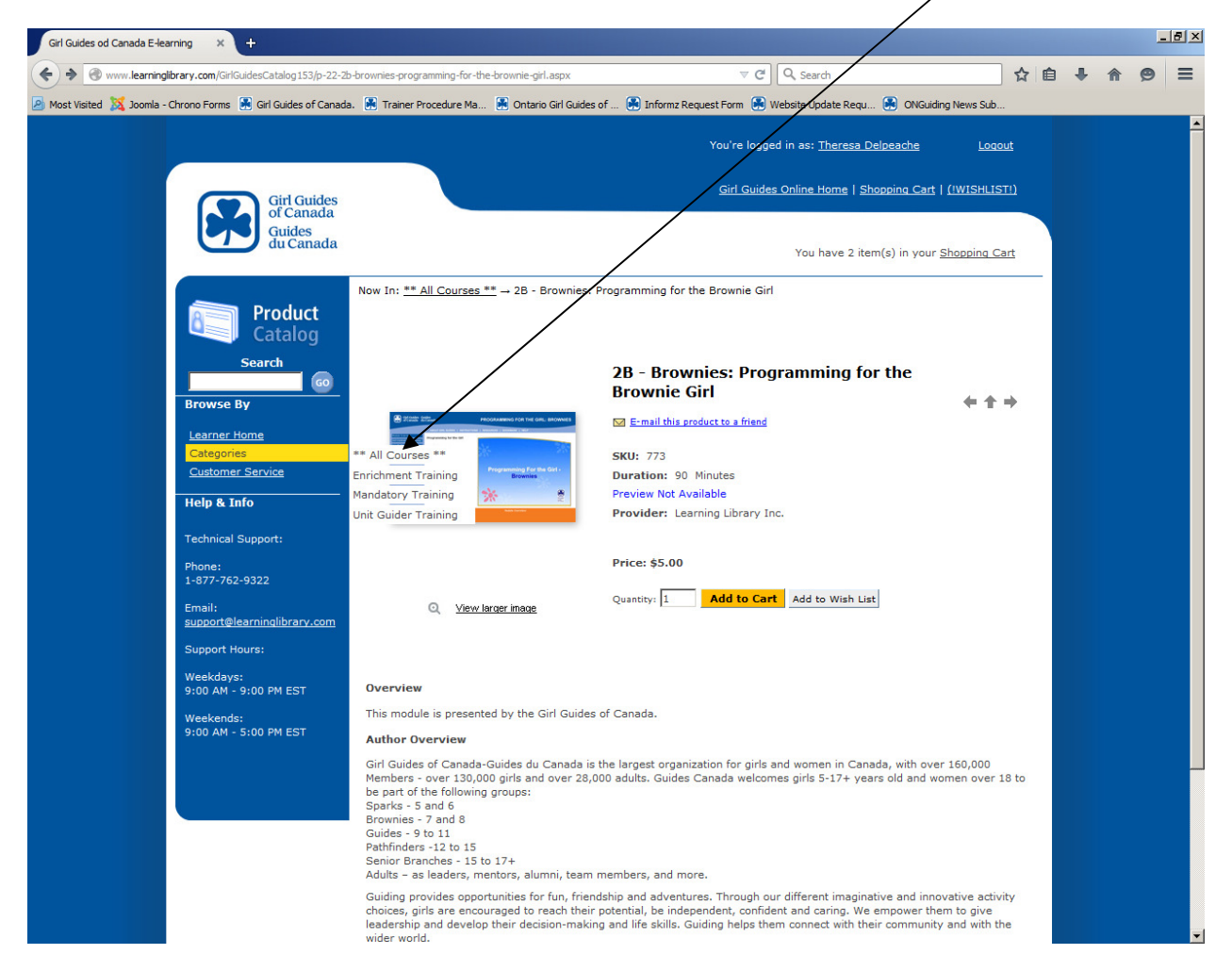

7. Once you have selected the category, the available modules will appear. Select your module and follow the steps above until you have selected all the modules you wish to purchase with your PIN.

8. Once you have all the modules that you would like to purchase in your shopping cart, you can proceed to check out. At this point, you would add your PIN # to ensure payment of the modules is \$0.00. Input the PIN in the box titled "PIN #" and click on update cart.

| Girl Guides od Canada E-learning × +                           |                                                                                                    | _ # ×   |
|----------------------------------------------------------------|----------------------------------------------------------------------------------------------------|---------|
| + https://www.learninglibrary.com/GirlGuidesCatalog153/Shop    | ingCart.aspx?add=true&ReturnUrl=showproduct.aspx%3fProductID%3d15 🛛 🗸 🖨                                                                                                    | <br>⊜ ≡ |
| Most Visited XX Joomla - Chrono Forms A Girl Guides of Canad   | . 😸 Trainer Procedure Ma 😸 Ontario Girl Guides of 🛞 Informz Request Form 🛞 Website Update Requ 🖉 😣 ONGuiding News Sub                                                                                                    |         |
| Guides<br>du Canada                                            | You have 3 rem(s) in your <u>Shopping Cart</u>                                                                                                    | <b></b> |
| Product<br>Catalog<br>Search                                   | Now In: Shopping Cart       > Our Return Policy       > Your Privacy and Security       > Edit Your Address Book   Checkout Now                                                                                                    |         |
| Browse By<br>Learner Home<br>Categories                        | SHOPPING CART Product Quantity Sub Total: 10 - Pathfinders: Relating with Pathfinders 11 Delete \$5.00                                                                                                    |         |
| Help & Info<br>Technical Support:<br>Phone:                    | Sk0: 550         Delete           2D - Pathfinders: Programming for Girls, by Girls         1         Delete           SKU: 977         1         Delete           3D - Duick Start for Pathfinder Guiders         \$5.00           SKU: 555         1         Delete |         |
| 1-877-762-9322<br>Email:<br><u>support@learninglibrary.com</u> | Update Cart                                                                                                    |         |
| Support Hours:<br>Weekdays:<br>9:00 AM - 9:00 PM EST           | Sub Total: \$15.00<br>Shipping: Calculated During Checkout<br>Tax: Calculated During Checkout                                                                                                    |         |
| weekenas:<br>9:00 AM - 5:00 PM EST                             | Get Estimates                                                                                                    |         |
|                                                                | Enter any special offer/discount/Pin# here: ON101020141550 Update Cart                                                                                                    |         |
|                                                                | ORDER NOTES Enter any special instructions or notes about this order:                                                                                                    |         |
|                                                                | <br>Update Cart                                                                                                    |         |
|                                                                | Continue Shopping                                                                                                    | -<br>-  |

| Girl Guides od Canada E-learning × +                                |                                                                    |                                                     |                                |   |   |   | _ 8        | × |
|---------------------------------------------------------------------|--------------------------------------------------------------------|-----------------------------------------------------|--------------------------------|---|---|---|------------|---|
| + https://www.learninglibrary.com/GirlGuidesCatalog153/Shop         | pingCart.aspx?add=true&ReturnUrl=showproduct.aspx%3fProductID%3d15 | ⊽ C Q Search                                        | ☆                              | Ê | + | Â | <b>9</b> = |   |
| 🔊 Most Visited 🐹 Joomla - Chrono Forms   Sirl Guides of Canad       | a. 🐏 Trainer Procedure Ma 🔀 Ontario Girl Guides of 🋃 Informz Requ  | est Form 🛃 Website Update Requ 🌸 ONGuiding N        | lews Sub                       |   |   |   |            |   |
|                                                                     |                                                                    | You're logged in as: <u>Theresa Delpeache</u>       | <u>Loqcut</u>                  |   |   |   |            | Â |
| Girl Guides                                                         |                                                                    | <u>Girl Guides Online Home   Shopping Cart   (!</u> | WISHLIST!)                     |   |   |   |            |   |
| Guides<br>du Canada                                                 |                                                                    | You have 3 item(s) in your <u>Sho</u>               | opping Cart                    |   |   |   |            |   |
| Product<br>Catalog                                                  | Now In: Shopping Cart                                              |                                                     |                                |   |   |   |            |   |
| Search                                                              | Edit Your Address Book                                             | Continue Shopping Ch                                | eckout Now                     |   |   |   |            |   |
| Browse By                                                           | SHOPPING CART Product                                              | Quantity                                            | Sub Total:                     |   |   |   |            |   |
| <u>Learner Home</u><br><u>Categories</u><br><u>Customer Service</u> | 1D - Pathfinders: Relating with Pathfinders<br>SKU: 550            | 1 Dalete                                            | \$5.00                         |   |   |   |            |   |
| Help & Info                                                         |                                                                    | 1 Delete                                            | \$5.00                         |   |   |   |            |   |
| Technical Support:<br>Phone:<br>1-877-762-9322                      | 3D - Quick Start for Pathfinder Guiders<br>SKU: 555                | 1 Delete                                            | \$5.00                         |   |   |   |            |   |
| Email:<br>support@learninglibrary.com                               |                                                                    |                                                     | Update Cart                    | J |   |   |            |   |
| Support Hours:                                                      | Sub                                                                | Total (Including Discounts):                        | \$0.00                         | 8 |   |   |            |   |
| Weekdays:<br>9:00 AM - 9:00 PM EST                                  |                                                                    | Shipping: Calculated Du<br>Tax: Calculated Du       | ring Checkout<br>ring Checkout |   |   |   |            |   |
| weekends:<br>9:00 AM - 5:00 PM EST                                  |                                                                    | G                                                   | et Estimates                   |   |   |   |            |   |
|                                                                     | PIN #                                                              |                                                     |                                |   |   |   |            |   |
|                                                                     | Enter any special offer/discount/Pin# here: ON101020141550         |                                                     | Update Cart                    |   |   |   |            |   |
|                                                                     | ORDER NOTES                                                        |                                                     | -poste aure                    |   |   |   |            |   |
|                                                                     | Enter any special instructions or notes about this order:          |                                                     |                                |   |   |   |            |   |
|                                                                     |                                                                    |                                                     |                                |   |   |   |            | - |

9. Click on "Update Cart" to bring the sub total of your cart to a \$0.00 balance.

10. Once your sub total is a \$0.00 balance, proceed to check out by clicking on the "Checkout Now" button.

| Canada E-learning × +                                      |                                                                          |                                                       |           |     |     | _ 8 |
|------------------------------------------------------------|--------------------------------------------------------------------------|-------------------------------------------------------|-----------|-----|-----|-----|
| /www. <b>learninglibrary.com</b> /GirlGuidesCatalog153/Sho | opingCart.spx?add=true&ReturnUrl=showproduct.aspx%3fProductID%3d15       | ⊽ C <sup>e</sup> Q Search                             | ☆ 🖻       | a 🕂 | â g | 9 = |
| 🔏 Joomla - Chrono Forms 🔛 Girl Guides of Canac             | a. 💽 Traine Procedure Ma 🕃 Ontario Girl Guides of 🎅 Informz Request Form | n 🛃 Website Update Requ 🛃 ONGuiding News              | Sub       |     |     |     |
| Search                                                     |                                                                          |                                                       |           |     |     |     |
| Browse By                                                  | SHOPPING CANT                                                            |                                                       |           |     |     |     |
| Learner Home                                               | Product                                                                  | Quantity Su                                           | b Total:  |     |     |     |
| <u>Categories</u><br><u>Customer Service</u>               | 1D - Pathfinders: Relating with Pathfinders<br>SKU: 550                  | 1 Delete                                              | \$5.00    |     |     |     |
| Help & Info                                                | 2D - Pathfinders: Programming for Girls, by Girls<br>SKU: 977            | 1 Delete                                              | \$5.00    |     |     |     |
| Technical Support:<br>Phone:                               | <u>3D - Quick Start for Pathfinder Guiders</u><br>SKU: 555               | 1 Delete                                              | \$5.00    |     |     |     |
| 1-877-762-9322<br>Email:                                   |                                                                          | Up                                                    | date Cart |     |     |     |
| Support@learninglibrary.com                                | $\backslash$                                                             |                                                       |           |     |     |     |
| Weekdays:                                                  |                                                                          | Sub Total:                                            | \$15.00   |     |     |     |
| 9:00 AM - 9:00 PM EST                                      | $\backslash$                                                             | Shipping: Calculated During<br>Tax: Calculated During | Checkout  |     |     |     |
| Weekends:<br>9:00 AM - 5:00 PM EST                         | $\backslash$                                                             | Get F                                                 | stimates  |     |     |     |
|                                                            |                                                                          | \<br>\                                                |           |     |     |     |
|                                                            | PIN #                                                                    | <u> </u>                                              |           |     |     |     |
|                                                            | Enter any special offer/discount/Pin# here: ON101020141550               |                                                       |           |     |     |     |
|                                                            |                                                                          |                                                       | date Cart |     |     |     |
|                                                            | ORDER NOTES                                                              |                                                       |           |     |     |     |
|                                                            | Enter any special instructions or notes about this order:                | $\longrightarrow$                                     |           |     |     |     |
|                                                            |                                                                          | $\backslash$                                          |           |     |     |     |
|                                                            |                                                                          |                                                       |           |     |     |     |
|                                                            |                                                                          |                                                       | date Cart |     |     |     |
|                                                            |                                                                          | Continue Shopping                                     | ut Now    |     |     |     |
|                                                            |                                                                          | POWER                                                 | ED BY     |     |     |     |
|                                                            |                                                                          | LEAR                                                  | IING      |     |     |     |
| Terms and Conditions I Priv                                | acy Policy   @Learning Library Inc. All Rights Reserved.                 | LIBRA                                                 | ARE Los   |     |     |     |

11. This will bring you to the payment information screen. Review and ensure that you have added the modules you wish to complete. Place a check mark in the "Terms & Condition" check box and click on the "Continue Checkout" button.

 $\backslash$ 

| ides od Canada E-learning 🕺 🍚 caligrahphy pen 🗄                                            | Staples® × +                                                                                                    |                                                                |                                                                                                    |     |   | - |
|--------------------------------------------------------------------------------------------|----------------------------------------------------------------------------------------------------|----------------------------------------------------------------|----------------------------------------------------------------------------------------------------|-----|---|---|
| https://www.learninglibrary.com/\irlGuidesCatalog153/cheo                                  |                                                                                                    | ⊽ C Q Search                                                   | ☆ 🖬                                                                                                    | ) 🕂 | ⋒ | 9 |
| /isited 🐹 Joomla - Chrono Forms 🙀 Girl Guides of Canac                                     | ja. 🛞 Trainer Procedure Ma 😹 Ontario Girl Guides of 🛞 Informz Re                                                                                                    | equest Form   Website Update Requ 🎒 ONGuir                     | ling News Sub                                                                                                    |     |   |   |
|                                                                                            |                                                                                                    | You're leased in set Therees Deleasehe                         | Locout                                                                                                    |     |   |   |
|                                                                                            |                                                                                                    | Toure logged in as. <u>Increase Dependice</u>                  | Loquat                                                                                                    |     |   |   |
| Gri Guides                                                                                 |                                                                                                    | Girl Guides Online Home   Shopping Cart                        | <u>(!WISHLIST!)</u>                                                                                                    |     |   |   |
| of Canada<br>Guides                                                                        |                                                                                                    |                                                                |                                                                                                    |     |   |   |
| du Canada                                                                                  |                                                                                                    | You have 3 item(s) in your                                     | Shopping Cart                                                                                                    |     |   |   |
|                                                                                            | Now In: Payment Information                                                                                                    |                                                                |                                                                                                    |     |   |   |
| Product                                                                                    |                                                                                                    |                                                                |                                                                                                    |     |   |   |
| Catalog                                                                                    | ► 1 SHOPPING ► 2 ADDRESS ► 3 SHIPPING ► CART                                                                                                    | 4 MAYMENT > 5 ORDER<br>NFO > 6 ORDER<br>CONFIRMATION > 6 ORDER | Ð                                                                                                    |     |   |   |
| Search                                                                                     | No payment information is requ                                                                                                    | uired, as your order total is zero.                            |                                                                                                    |     |   |   |
| Browse By                                                                                  | *                                                                                                    |                                                                |                                                                                                    |     |   |   |
| Learner Home                                                                               | I agree to terms and conditions below. ***NOTE*** If you<br>will have to go back to your Shopping Cart before you can pro-                                                                                                    | u click the "Continue Checkout" button before t                | his checkbox, you                                                                                                    |     |   |   |
| <u>Categories</u><br>Customer Service                                                      | By clicking on this checkbox, you acknowlege that you have re                                                                                                    | and agree to the <u>Terms and Conditions</u> .                 |                                                                                                    |     |   |   |
| Help & Info                                                                                |                                                                                                    | ★                                                              |                                                                                                    |     |   |   |
| Test de la constru                                                                         |                                                                                                    |                                                                |                                                                                                    |     |   |   |
| Phone:                                                                                     | Continue                                                                                                    | 3 Checkout                                                     |                                                                                                    |     |   |   |
| 1-877-762-9322                                                                             | PIN #                                                                                                    |                                                                |                                                                                                    |     |   |   |
| Email:<br>support@learninglibrary.com                                                      | Coupon Entered: ON101020141550                                                                                                    |                                                                |                                                                                                    |     |   |   |
|                                                                                            | ORDER SUMMARY To edit your order, click he                                                                                                    | ere                                                            |                                                                                                    |     |   |   |
| Support Hours:                                                                             |                                                                                                    |                                                                |                                                                                                    |     |   |   |
| Support Hours:<br>Weekdays:                                                                | Product                                                                                                    | Quantity                                                       | Sub Total:                                                                                                    |     |   |   |
| Support Hours:<br>Weekdays:<br>9:00 AM - 9:00 PM EST<br>Weekends:                          | Product <u>1D - Pathfinders: Relating with Pathfinders</u> SKU: 550                                                                                                    | Quantity<br>1                                                  | Sub Total:<br>\$5.00                                                                                                    |     |   |   |
| Support Hours:<br>Weekdays:<br>9:00 AM - 9:00 PM EST<br>Weekends:<br>9:00 AM - 5:00 PM EST | Product           ID - Pathfinders: Relating with Pathfinders           SKU: 550           2D - Pathfinders: Programming for Girls, by Girls                                                                                         | Quantity<br>1                                                  | \$5.00                                                                                                    |     |   |   |
| Support Hours:<br>Weekdays:<br>9:00 AM - 9:00 PM EST<br>Weekends:<br>9:00 AM - 5:00 PM EST | Product           ID - Pathfinders: Relating with Pathfinders           SKU: 550           2D - Pathfinders: Programming for Girls, by Girls           SKU: 977                                                                      | Quantity<br>1<br>1                                             | \$5.00<br>\$5.00                                                                                                    |     |   |   |
| Support Hours:<br>Weekdays:<br>9:00 AM - 9:00 PM EST<br>Weekends:<br>9:00 AM - 5:00 PM EST | Product           1D - Pathfinders: Relating with Pathfinders           SKU: 550           2D - Pathfinders: Programming for Girls, by Girls           SKU: 977           3D - Ouick Start for Pathfinder Guiders           SKU: 555 | Quantity<br>1<br>1<br>1                                        | Sub Total:<br>\$5.00<br>\$5.00<br>\$5.00                                                                                                    |     |   |   |
| Support Hours:<br>Weekdays:<br>9:00 AM - 9:00 PM EST<br>Weekenda:<br>9:00 AM - 5:00 PM EST | Product           ID - Pathfinders: Relating with Pathfinders           SKU: 550           2D - Pathfinders: Programming for Girls, by Girls           SKU: 977           3D - Ouick Start for Pathfinder Guiders           SKU: 555 | Quantity<br>1<br>1<br>1                                        | Sub Total:<br>\$5.00<br>\$5.00<br>\$5.00                                                                                                    |     |   |   |
| Support Hours:<br>Weekdays:<br>9:00 AM - 9:00 PM EST<br>Weekends:<br>9:00 AM - 5:00 PM EST | Product       ID - Pathfinders: Relating with Pathfurders       SKU: 550       2D - Pathfinders: Programming for Girls, by Girls       SKU: 977       3D - Ouick Start for Pathfinder Guiders       SKU: 555                         | Quantity 1 1 1 Sub Total (Including                            | Sub Total:<br>\$5.00<br>\$5.00<br>\$5.00<br>Discounts): \$0.00<br>Tax: \$0.00                                                                                    |     |   |   |
| Support Hours:<br>Weekdays:<br>9:00 AM - 9:00 PM EST<br>Weekends:<br>9:00 AM - 5:00 PM EST | Product           ID - Pathfinders: Relating with Pathfinders           SKU: 550           2D - Pathfinders: Programming for Girls, by Girls           SKU: 977           3D - Quick Start for Pathfinder Guiders           SKU: 555 | Quantity 1 1 1 1 Sub Total (Including                          | Sub Total:<br>\$5.00<br>\$5.00<br>\$5.00<br>Discounts): \$0.00<br>Tax: \$0.00<br>Total: \$0.00                                                                   |     |   |   |
| Support Hours:<br>Weekdays:<br>9:00 AM - 9:00 PM EST<br>Weekends:<br>9:00 AM - 5:00 PM EST | Product  ID - Pathfinders: Relating with Pathfinders SKU: 550  2D - Pathfinders: Programming for Girls, by Girls SKU: 977  3D - Quick Start for Pathfinder Guiders SKU: 555                                                          | Quantity 1 1 1 Sub Total (Including                            | Sub Total:           \$5.00           \$5.00           \$5.00           Discounts):         \$0.00           Tax:         \$0.00           Total:         \$0.00 |     |   |   |

**Note:** should you wish to edit your purchase go to the "Order Summary" section and click on the "click here" link. This will bring you back to your shopping cart, where you can edit your purchase.

12. On the order confirmation screen, you have one last opportunity to make any changes to your purchase (under the "Order Summary" section). Click on the "Place Order" button to proceed.

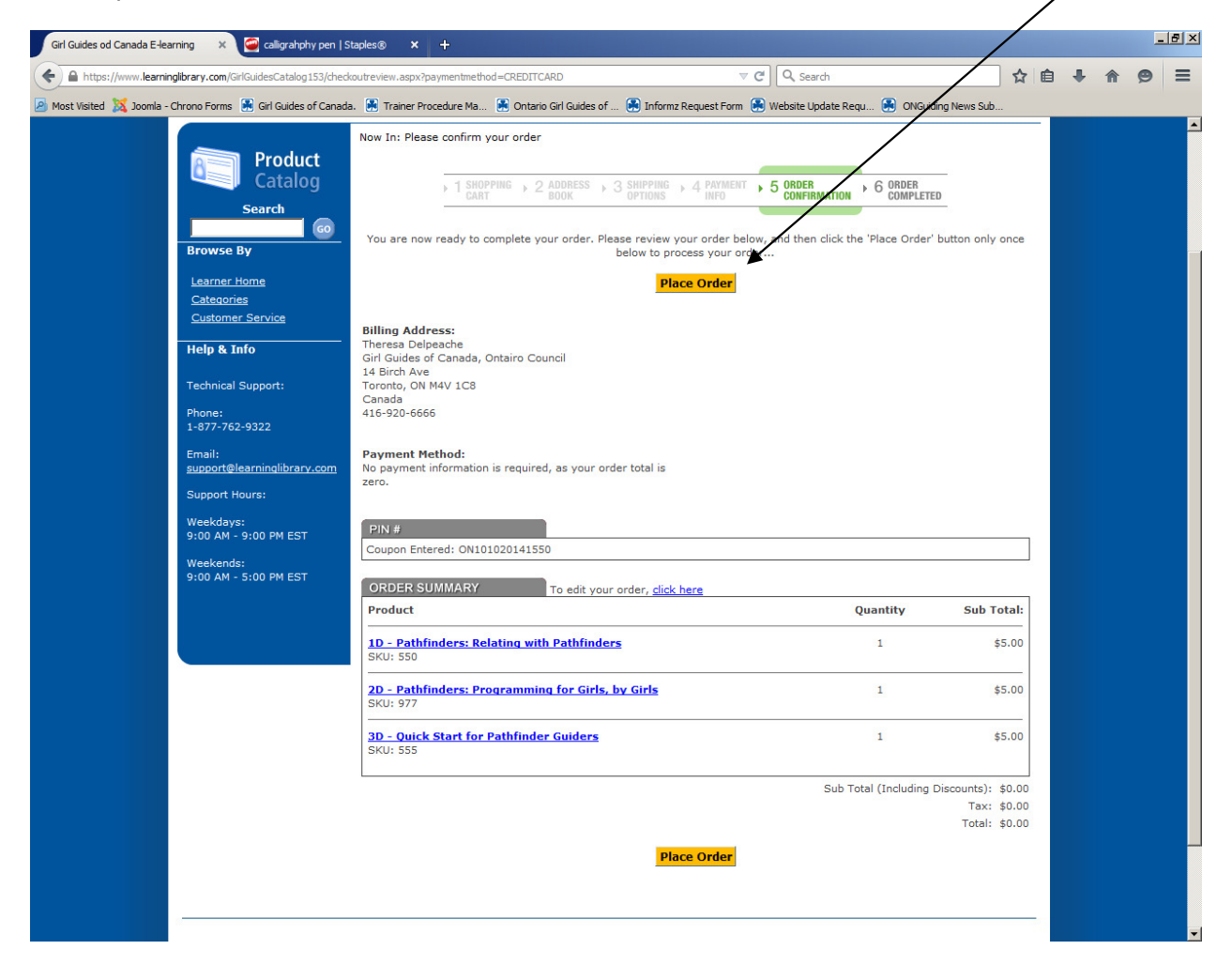

13. Your purchase is now complete! Your will receive an email confirmation of your purchase to the email address you entered when setting up your Learning Library account.

At this point you can choose to log out and return later when you are ready to begin a training module.

| Guides od Canada E-learning 🛛 🗙 🥌 caligrahphy pen   S     | staples® × +                                                                                                    |                        |                                             |              |          |   |   | _1 | ۶× |
|-----------------------------------------------------------|----------------------------------------------------------------------------------------------------|------------------------|---------------------------------------------|--------------|----------|---|---|----|----|
| https://www.learninglibrary.com/GirlGuidesCatalog153/orde | rconfirmation.aspx?ordernumber=1232208paymentmethod=CREDITCARD                                                                                                | ⊽ C <sup>4</sup>       | a sout                                      |              | ☆自       | ÷ | ⋒ | 9  | ≡  |
| st Visited 💢 Joomla - Chrono Forms 📱 Girl Guides of Canad | a. 🚯 Trainer Procedure Ma 🛃 Ontario Girl Guides of 💽 Informz Req                                                                                              | uest Form   😣 \        | Website Update Requ 🕄 ONGuidin              | ng News Sub  |          |   |   |    |    |
|                                                           |                                                                                                    | You're logge           | ed in as: <u>Theresa Delpeache</u>          | Logout       | t        |   |   |    | ľ  |
|                                                           |                                                                                                    |                        |                                             |              |          |   |   |    |    |
| Girl Guides<br>of Canada                                  |                                                                                                    | <u>Girl Guide</u>      | <u>s Online Home</u>   <u>Shopping Cart</u> | (IWISHLISTI  | <u>n</u> |   |   |    |    |
| Guides<br>du Canada                                       |                                                                                                    |                        | 0 00 000                                    |              |          |   |   |    |    |
|                                                           |                                                                                                    |                        | You have 0 item(s) in your §                | Shopping Car | ±        |   |   |    |    |
|                                                           | <pre>viry constrained viry constrained viry constrained viry constrained viry constrained viry viry constrained viry viry viry viry viry viry viry viry</pre> |                        |                                             |              |          |   |   |    |    |
| Catalog                                                   | ▶ 1 SHOPPING ▶ 2 ADDRESS ▶ 3 SHIPPING ▶ 4                                                                                                    | PAYMENT                | 5 ORDER 6 ORDER                             |              |          |   |   |    |    |
| Search                                                    | CART BOOK OPTIONS                                                                                                    | INFO                   | CONFIRMATION                                |              |          |   |   |    |    |
| Browse By                                                 | ORDER RI                                                                                                    | CEIVED                 |                                             |              |          |   |   |    |    |
| Learner Home                                              | Themeleurou for                                                                                                    |                        |                                             |              |          |   |   |    |    |
| <u>Categories</u><br>Customer Service                     | I hank you fol                                                                                                    | r your ord             | der.                                        |              |          |   |   |    |    |
| Help & Info                                               | Your Order Num                                                                                                    | ber is: 123220         | 0                                           |              |          |   |   |    |    |
| Technical Support                                         | Your Customer                                                                                                    | ID is: 58777           |                                             |              |          |   |   |    |    |
| Phone:                                                    | An e-mail confirmation will be sent t                                                                                                    | o: adult.coord         | d@guidesontario.org.                        |              |          |   |   |    |    |
| 1-877-762-9322                                            | For a printable re                                                                                                    | ceipt, <u>click he</u> | re                                          |              |          |   |   |    |    |
| Email:<br>support@learninglibrary.com                     | Please <u>click here</u> to be take                                                                                                    | n to your Le           | arner account                               |              |          |   |   |    |    |
| Support Hours:                                            | and click "Launch" next to the course                                                                                                    | e name to be           | egin taking your course.                    |              |          |   |   |    |    |
| Weekdays:<br>9:00 AM - 9:00 PM EST                        |                                                                                                    |                        |                                             |              |          |   |   |    |    |
| Weekends:<br>9:00 AM - 5:00 PM EST                        |                                                                                                    |                        |                                             |              |          |   |   |    |    |
|                                                           |                                                                                                    |                        |                                             |              |          |   |   |    |    |
|                                                           |                                                                                                    |                        |                                             |              |          |   |   |    |    |
|                                                           |                                                                                                    |                        |                                             |              |          |   |   |    |    |
|                                                           |                                                                                                    |                        |                                             |              |          |   |   |    |    |
|                                                           | \                                                                                                    | ١                      |                                             | POWERED BY   |          |   |   |    |    |
| Terms and Conditions I Priv                               | acy Policy   @Learning Library Inc. All Rights Reserved.                                                                                                    | \                      |                                             | LIBRARY.     |          |   |   |    |    |
|                                                           |                                                                                                    | \                      |                                             |              |          |   |   |    |    |

Or you can begin a training module by clicking on the "click here" link at the bottom of the screen. This will take you to your "Learner Home" page where you can begin your training module.